## 図書館WEBサービス ~トップ画面・ブックマーク機能

学部学生向け 図書館Webサービス

図書館Webサービスでは

- 返却期限日の確認
- 予約状況の照会
- ・ 文献複写・現物貸借申込み
- ・ 貸出履歴の照会
- ペナルティの確認
- ブックマーク機能

などを利用することができます。

## 北海道大学蔵書目録

| 蔵書目録トッブ 附属図書館                                                                                                    | 館 北海                               | 道大学HP                          |                      |       |              |                         |            | 入力補助 |
|----------------------------------------------------------------------------------------------------|------------------------------------|--------------------------------|----------------------|-------|--------------|-------------------------|------------|------|
| <ul> <li>□ 資料一覧(新着/資料種別)</li> <li>HUSCAP@</li> <li>北方資料データベース@</li> <li>データベース@</li> <li>□ 執日に L2 世 英図書</li> </ul> | 北海道大学<br><b>簡易検索</b>   ■<br>▼ 部分一番 | CiNii Books<br>詳細検索<br>文検索も同時に | CiNii Articles<br>行う | JAIRO | 春空文庫(NDLサーチ) | NDLデジタル化資料<br><b>検索</b> | WorldCat   |      |
| 田一致員による推薦凶者<br>レファレンス質問申込書<br>(北大構成員限定)回                                                                           |                                    |                                |                      |       |              |                         |            |      |
| 図書館Webサービス図<br>貸出・予約状況の照会,文献複写申<br>込み,図書購入申込み等(北大構成<br>員限定)                                                        |                                    |                                |                      |       |              |                         | $\searrow$ |      |

蔵書目録に関するお知らせ

- ・北大構成員の方は、この蔵書目録から貸出中の図書に予約をかけることができます。
- ・検索タブを切り替えることで、以下の情報を検索できます。
- ・北海道大学:学内で所蔵している図書や雑誌(電子ブック,電子ジャーナルも)
  - ・簡易検索画面で論理演算(AND:\*, OR:+, NOT:-)を行う場合は「部分一致検索も同時に行う」のチェックを外してください。

### 図書館Webサービスのトップ画面へは、「北大蔵書目録」の 左メニューからアクセスします。

図書館 Web サービス

<u>English | ヘルブ | 閉じる</u>

#### ようこそ図書館Webサービスへ!

| <b>お使いいただける方</b>                                                                                                    | Login                                                                                                    |
|----------------------------------------------------------------------------------------------------|----------------------------------------------------------------------------------------------------|
| IDをお持ちの北大構成員の方に限ります。                                                                                                    | *IDの区分を以下から選択してください。                                                                                                    |
| 図書館Webサービスでできること           ・貸出や予約状況の確認・延長           ・文献複写・貸借申込み及び申込状況の確認           ・図書購入申込み及び状況の確認(教員のみ)           ・蔵書目録で検索した資料のブックマーク | <ul> <li>○ 教職員(330-15))</li> <li>○ 学部学生(ELMS-ID)</li> <li>○ 大学院生(ELMS-ID取得者)</li> <li>○ 上記以外の方(図書館利用者ID)</li> <li>ID:</li> </ul> |
| 【重要】9/8(日)0:00~9/9(月)9:00 全学停電に伴い図書館Web                                                                                                | パスワード:                                                                                                    |
| サービスを停止します。                                                                                                    | ログイン                                                                                                    |
| 北海道大学                                                                                                    |                                                                                                    |

## ログインウィンドウが表示されます。 IDの区分を選択し、IDとパスワードを入力してください。

| 図書館 Web サービス 利用後はログアウト                                                           | -してください ≫                                                                  | English   | %<br>RÆ | シルプ         | い<br>ログアウト   |
|----------------------------------------------------------------------------------|----------------------------------------------------------------------------|-----------|---------|-------------|--------------|
| ■ さん <u>♪ 返却期限日を過ぎています。</u>                                                      |                                                                            | 選択力       | ロンター    | :本館         | •            |
| ベナルティ<br>本館   停止期限:2014.01.19<br>北図書館   停止期限:2014.01.19<br>理学部   停止期限:2013.12.26 |                                                                            |           |         |             |              |
| 延滞 本館   返却期限:2013.10.16 ウェブアプリケーションのため<br>北図書館   返却期限:2013.10.16 村上春樹『1Q84』をどう   | ものユニバーサルデザイン / Wendy Chisholm, Matt May著<br>5読むか / 河出書房新社編集部編 ; 安藤礼二 [ほか著] | <b>.</b>  |         |             |              |
| ▶ 蔵書目録 「                                                                         | 🤇 検索 キーワード履歴:                                                              | - ×       | 制除      |             |              |
| h                                                                                |                                                                            | <u>ÌÍ</u> | び順を保    | <u>夕</u> 初期 | 設定を適用        |
| 37 図書館からのお知らせ                                                                    | 🧷 ブックマーク                                                                   |           |         |             |              |
| ・ <u>開館カレンダー</u><br>・ <u>リモートアクセスサービスはこちらから</u><br>※再度IDとPWの入力が必要です。             | ブックマークはありません。                                                              |           |         | •           | <u>ちっと見る</u> |
|                                                                                  |                                                                            |           |         |             |              |

図書館Webサービストップ画面です。 貸出ペナルティがある場合や、返却期限を過ぎている貸 出資料がある場合は、トップ画面に表示されます。

| 図書館 Web サービス 利用後はログアウトレー                                                          | てください》                                                                   | English | 心<br>設定 | ~~~~~~~~~~~~~~~~~~~~~~~~~~~~~~~~~~~~~~ | >>><br>ログアウト |
|-----------------------------------------------------------------------------------|--------------------------------------------------------------------------|---------|---------|----------------------------------------|--------------|
| ■ さん <u>♪ 返却期限日を過ぎています。</u>                                                       |                                                                          | 選択力     | ウンター:   | :本館                                    | •            |
| ペナルティ<br>本館   停止期限:2014.01.19<br>北図書館   停止期限:2014.01.19<br>理学部   停止期限:2013.12.26  |                                                                          |         |         |                                        |              |
| 延滞 本館   返却期限:2013.10.16 ウェブアプリケーションのための<br>北図書館   返却期限:2013.10.16 村上春樹『1Q84』をどう読む | ュニバーサルデザイン / Wendy Chisholm, Matt May著 ;<br>むか / 河出書房新社編集部編 ; 安藤礼二 [ほか著] |         | 川除      |                                        |              |
|                                                                                   |                                                                          | 並       | び順を保存   | <u>字</u> 初期                            | 設定を適用        |
| ③ 図書館からのお知らせ                                                                      | 🧷 ブックマーク                                                                 |         |         |                                        |              |
| ・開館カレンダー<br>・リモートアクセスサービスはこちらから<br>※再度のとPWの入力が必要です。                               | ブックマークはありません。                                                            |         |         | •                                      | しっと見る        |
|                                                                                   |                                                                          |         |         |                                        |              |

# 「蔵書目録検索バー」からは、ログインした状態で北大蔵書目録を検索することができます。

#### 北海道大学蔵書目録

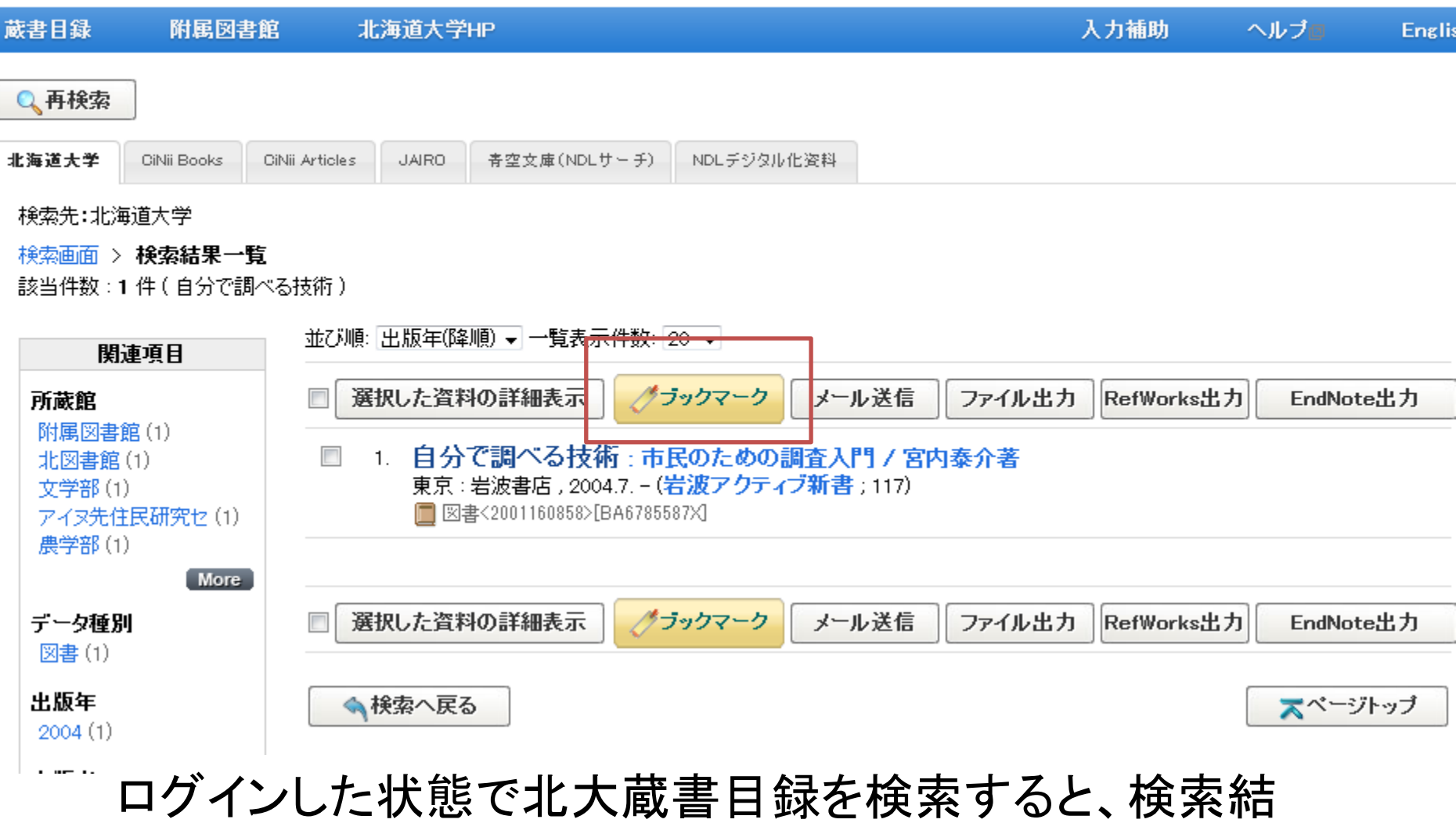

果に「ブックマーク」ボタンが出現します。

| グラックマーク        |                |                                      |          |
|----------------|----------------|--------------------------------------|----------|
|                |                |                                      | _        |
| Bookmark ブックマー | ク              | 🗙 閉じる                                |          |
| カテゴリ1 🗨        |                |                                      |          |
| 登録 リセット        |                |                                      |          |
| 北海道大学          | 🔍 検 索 キーワード履   | ]歴:                                  |          |
|                |                | 並び順を保存 初期設定を適用                       |          |
|                | 🧷 ブックマーク       |                                      | ]        |
|                | 自分で調べる技術:市民のため | <u>の調査入門/宮内泰介著</u><br>→ <u>もっと見る</u> |          |
|                |                | クリックするとこの資料<br>画面が開きます               | 料の蔵書目録詳細 |

「ブックマーク」ボタンをクリックして登録すると、図書館Web サービストップ画面の「ブックマーク」ボックス内に保存されま す。

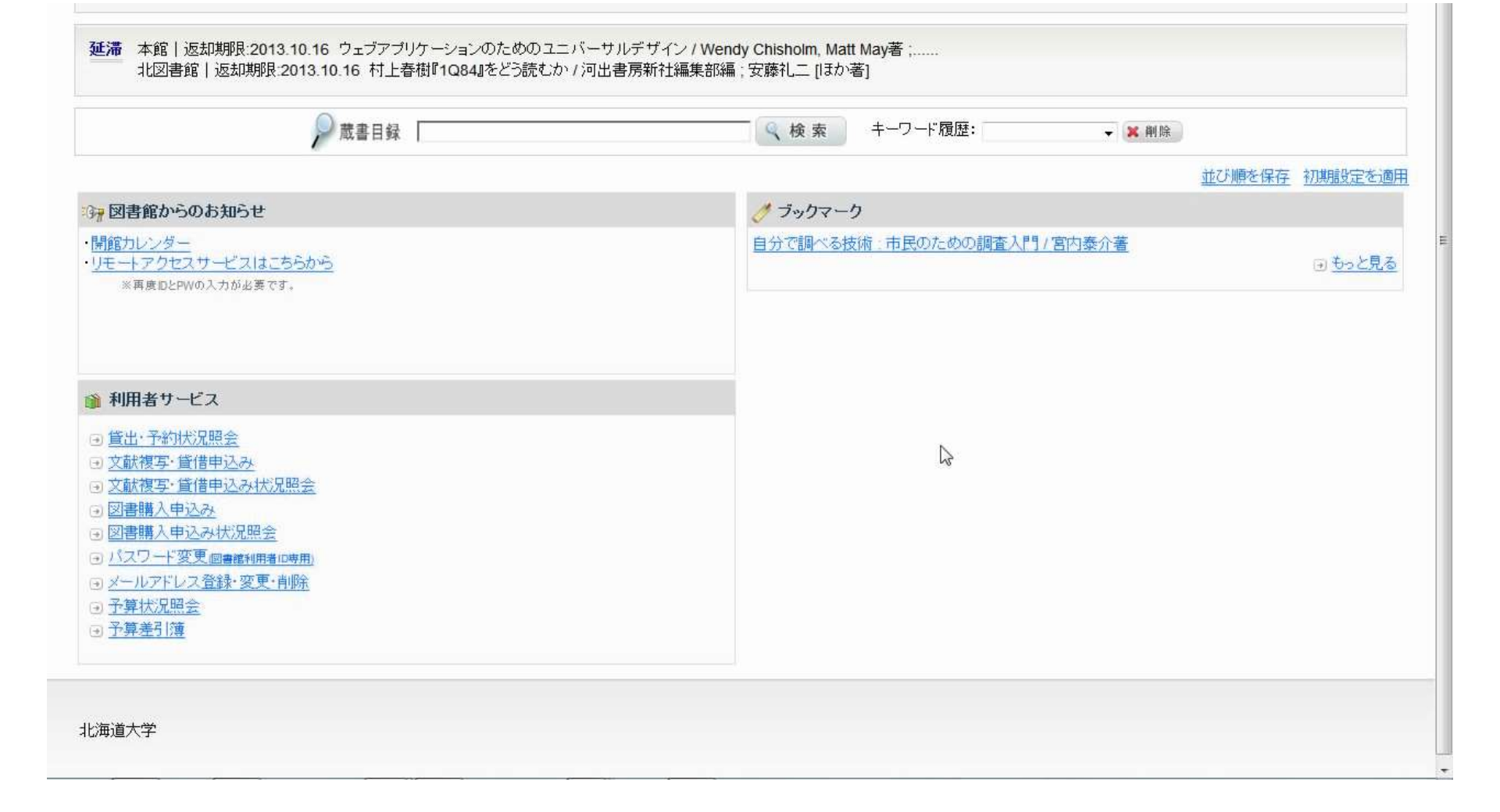

「図書館からのお知らせ」「利用者サービス」「ブックマー ク」の各ボックスは、ユーザごとに並び替えすることがで きます。

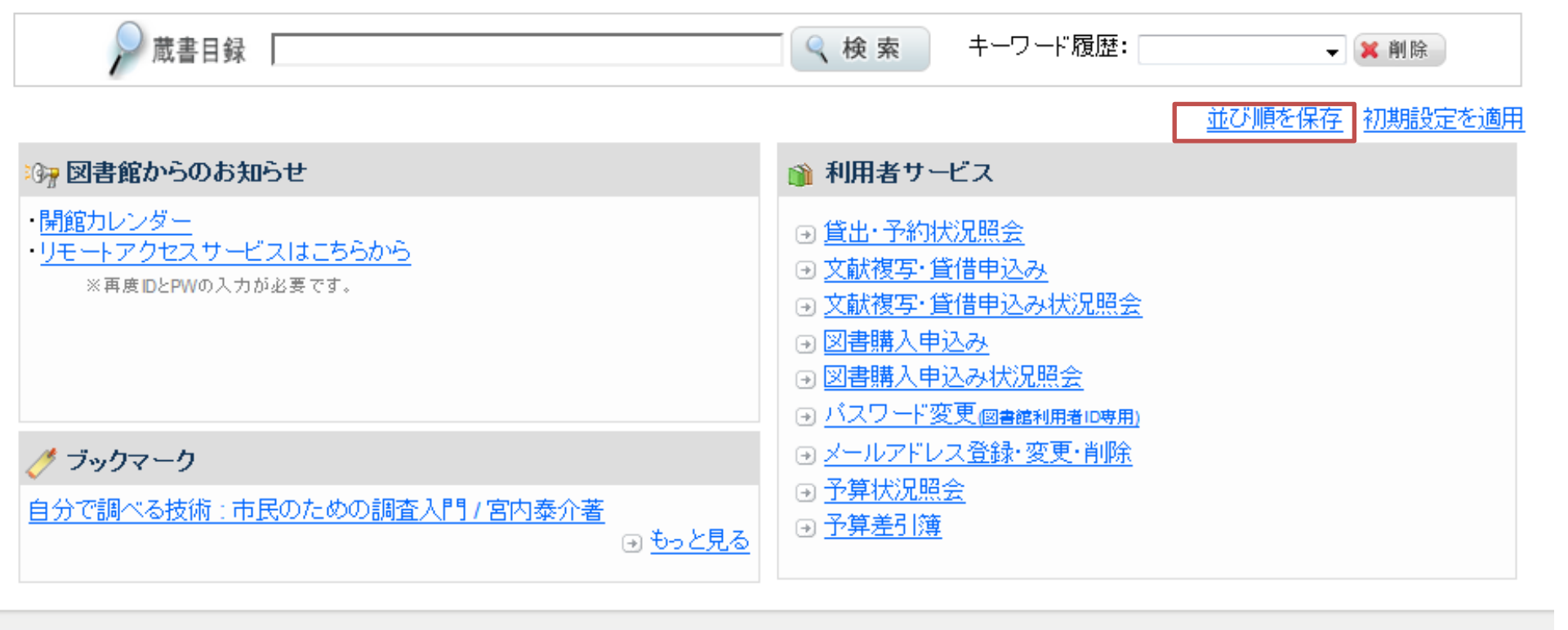

北海道大学

3

### 並び替えが終わったら「並び順を保存」をクリックすると、 次回ログイン以降も有効になります。

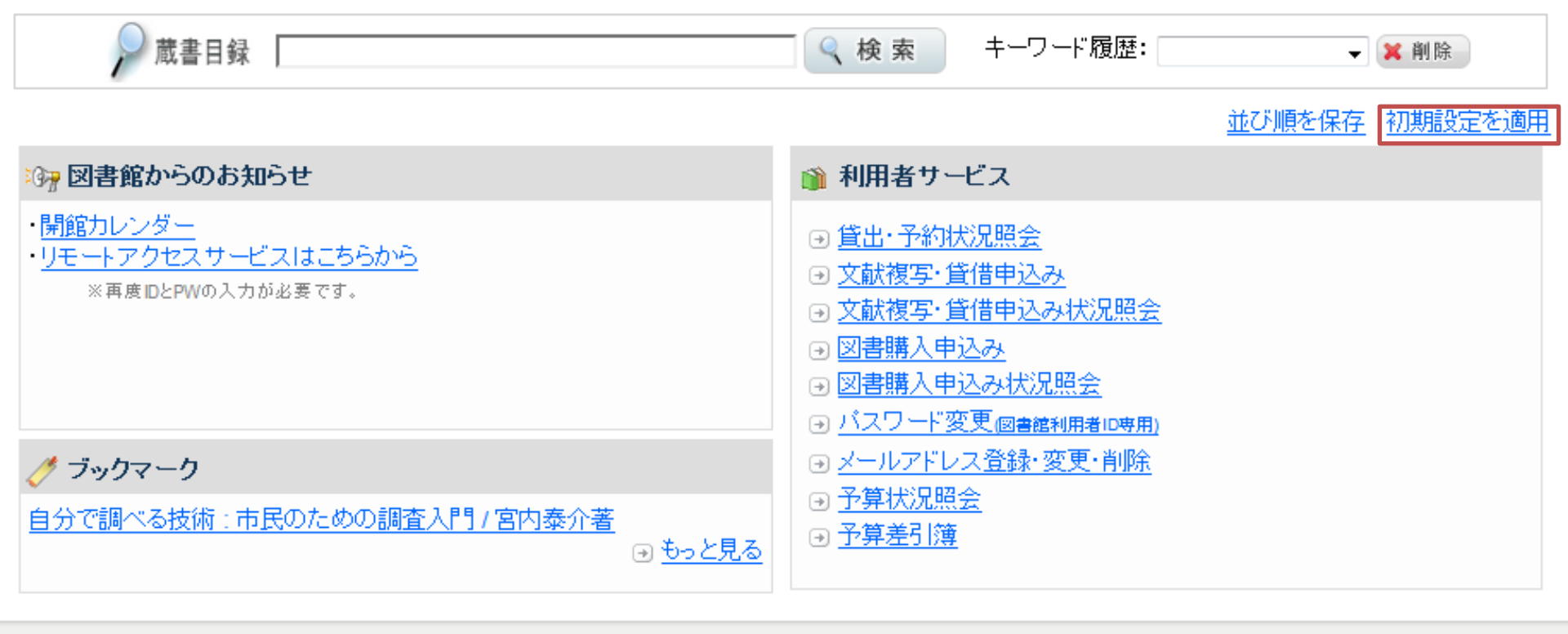

北海道大学

3

# 初期状態に戻す場合は「初期設定を適用」をクリックしてください。

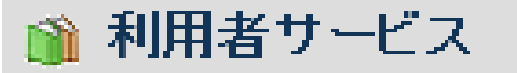

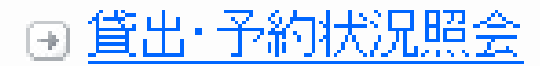

- <u>文献複写・貸借申込み</u>

   文献複写・貸借申込み状況照会
- → 図書購入申込み
- 國書購入申込み状況照会
- → パスワード変更(図書館利用者ID専用)
- メールアドレス登録・変更・削除

→ 予算状況照会

④ 予算差引簿

他の機関から文献を取り寄せることができま す。本館・北図書館または所属部局の図書 館・図書室へお問い合わせいただくか、図書 館ホームページでご確認ください。

[教員専用] 大学予算で図書を購入するための メニューです。

[教員専用] 図書購入関係の予算状況の確認 を行うためのものです。

「利用者サービス」ボックスには、利用可能なサービス項目が表示されます。

#### 図書館 Web サービス 利用後はログアウトしてください »

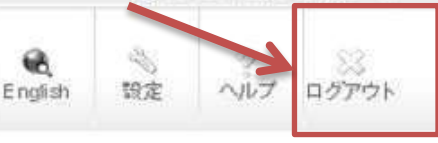

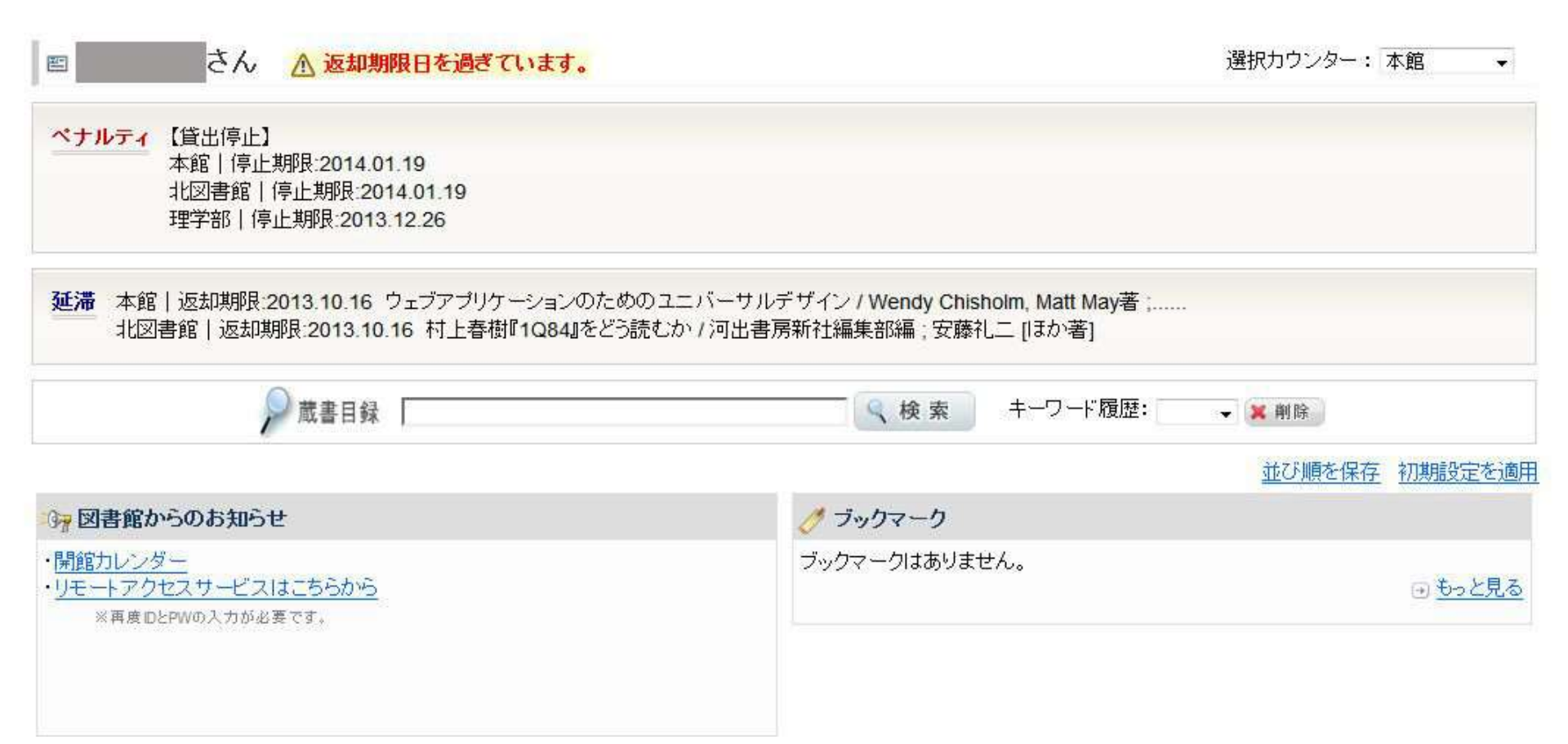

## 利用後は必ずログアウトしてください。

## 図書館WEBサービス ~トップ画面・ブックマーク機能

学部学生向け 北大蔵書目録